TÉLÉSANTÉ Réseau québécois

de la télésanté

IGIE DES SYMPTÔMES

Aide-Mémoire CHSLD Navigation générale

## Page d'accueil

Dans l'en-tête de la page, vous trouverez le bouton vous permettant de vous **déconnecter** et l'accès à vos **paramètres d'utilisateur**, en cliquant sur votre titre.

| Santé<br>et Services sociaux<br>Ouébec 😒 🛤 |                 |                   |                         |            |               | <b>*</b> | 0 A Infirmière CHSLD - SE DÉCONNECTER |
|--------------------------------------------|-----------------|-------------------|-------------------------|------------|---------------|----------|---------------------------------------|
| < «                                        |                 |                   |                         |            |               |          | 🔶 🔺 Paramètres utilisateur            |
| • PATIENTS                                 | Triage 🔽        | Ø Aide            |                         |            |               |          |                                       |
| Patients recents<br>Ajouter un patient     | Identifiant     | Nom               | Date de naissance (âge) | Sexe       | Alerte élevée | Alerte   | mode English                          |
| Mes patients<br>Suivi de mes patients      | REID21010111    | Reinhardt, Django | 1921-01-01 (100 ans)    | Homme      | 0             | 5        | ORION                                 |
| ▶ TSD                                      | GRIG21010100    | Gris, Gandalf     | 1921-01-01 (100 ans)    | Homme      | 0             | 4        | 0                                     |
| GESTION LIEN                               | MARD50010113    | Maradona, Diego   | 1950-01-01 (71 ans)     | Homme      | 0             | 4        | 0                                     |
| CLINICIEN/UNITÉS                           | Résultat(s) 1-3 |                   |                         |            |               |          |                                       |
| CONCERTO                                   |                 |                   |                         |            |               |          |                                       |
| MESSAGERIE INTERNE                         |                 |                   |                         |            |               |          |                                       |
|                                            | La page d       | accueil donne     | la vue sommaire du      | triage, so | it les 10 pre | emiers   | patients.                             |

Vous pouvez y accéder en tout temps en cliquant sur l'icône de la **maison** ( **m**).

Le menu latéral gauche permet de naviguer dans les différentes sections de la plateforme.

## Modifier son mot de passe

Pour modifier le mot de passe, aller dans la section « **Paramètres utilisateur** » et cliquer sur « **Modifier le mot de passe** ». Ensuite, enregistrer le nouveau mot de passe.

| Santé<br>et Services sociaux<br>Québec 😒 😒                                                                                                    |                                                                      |                                                                                                    |                                                                                                 | ▲ Infirmière CHSLD ▼ SE DÉCONNECTER                                                                                                    |  |  |  |  |  |
|----------------------------------------------------------------------------------------------------|----------------------------------------------------------------------|----------------------------------------------------------------------------------------------------|-------------------------------------------------------------------------------------------------|----------------------------------------------------------------------------------------------------|--|--|--|--|--|
| <ul> <li>PATIENTS</li> <li>Patients récents</li> <li>Ajouter un patient</li> <li>Mes patients</li> <li>Suivi de mes patients</li> <li>TSD</li> <li>GESTION LIEN<br/>CLINICIEN/UNITÉS</li> <li>CONCERTO</li> </ul> | Nes détails<br>Nom d'uNisateur<br>Écran de<br>démarrage<br>Mes rôles | inf_chsld_generique<br>Modifier le mot de passe<br>QCD_CHSLD Soins infirmiers, QCD_Telehealth Patient Rep<br>COVID | Déconnexion<br>pour inactivité<br>Messages<br>importants<br>Groupes<br>auxquels<br>j'appartiens | Après le délai maximal alloué<br>Votre délai d'attente maximal est actuellement de 3 heures.<br>Afficher une alerte jusqu'au rejet<br>Afficher une alerte pour 10 secondes<br>Ne pas afficher d'alerte<br>Utilisateurs |  |  |  |  |  |
| MESSAGERIE INTERNE      Mettre à jour les préférences     Ignorer les modifications                                                                                                    |                                                                      |                                                                                                    |                                                                                                 |                                                                                                    |  |  |  |  |  |
| Dossier patient                                                                                                    |                                                                      |                                                                                                    |                                                                                                 |                                                                                                    |  |  |  |  |  |
| Dans le dessier d'un natient, voici <b>les informations</b> on on tôte                                                                                                    |                                                                      |                                                                                                    |                                                                                                 |                                                                                                    |  |  |  |  |  |

Dans le dossier d'un patient, voici **les informations** en en-tête.

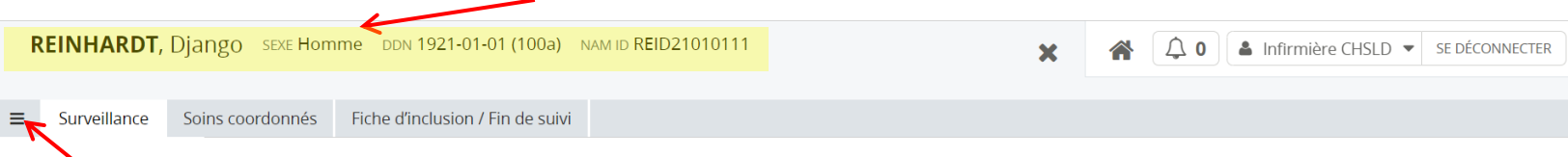

Cliquer sur l'icône de menu pour retrouver le menu latéral gauche

Dernière mise à jour : Le 4 Mars 2021